## Modern authentication setup procedure for MacOS mail for faculty

The version that supports modern authentication is MacOS 10.15.5 or later.

- 1. Instructions for setting up MacOS mail
  - ① Launch the email, click Exchange, and then click Continue.

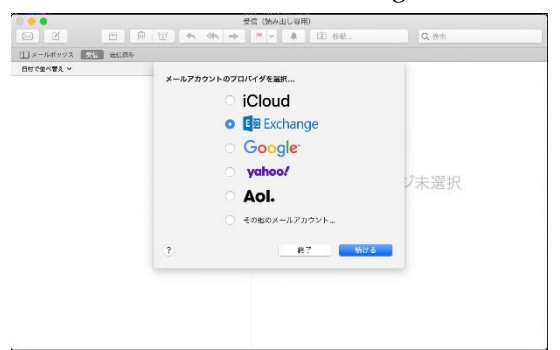

2 Enter your university email address, User ID@cc.saga-u.ac.jp.

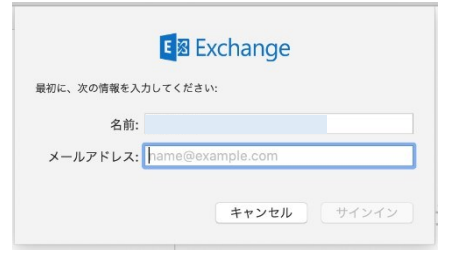

③ Click Sign In.

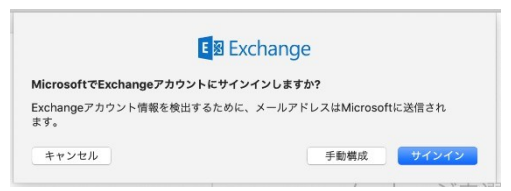

④ Click Work or School Account.

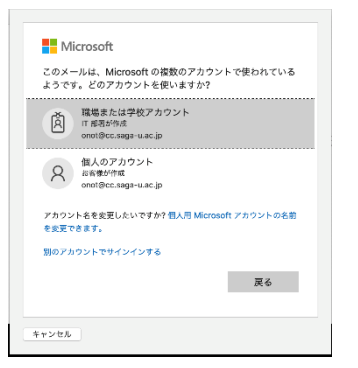

## (5) Enter the password.

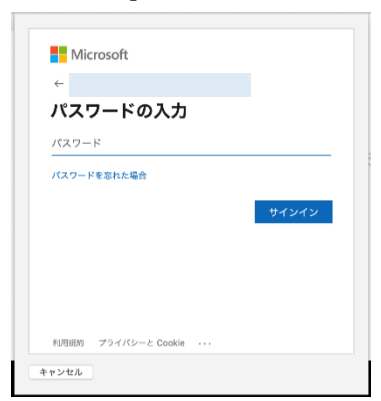

(6) Perform the approval process for Microsoft 365 multi-factor authentication.

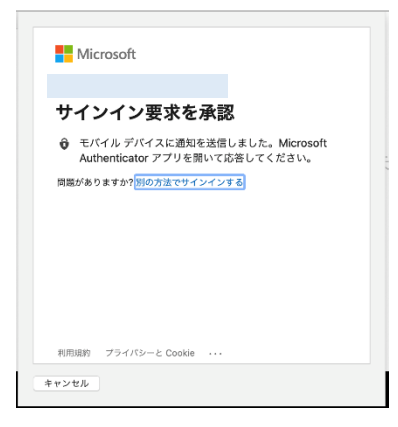

⑦ Click Finish.

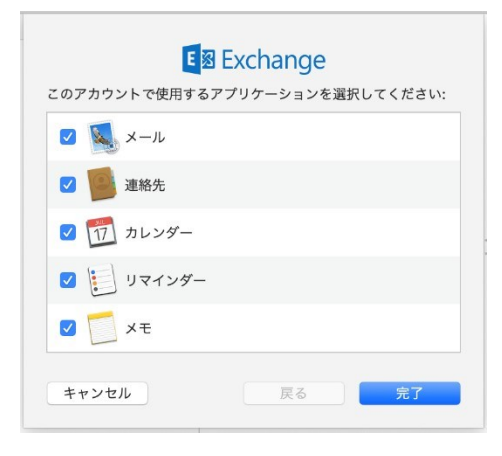

This completes the MacOS mail settings.

## 2. How to Add an Account

If you want to add an account for user ID@edu.cc.saga-u.ac.jp:

Launch Mail and click Add Account from the File menu. Then follow the steps from "1. Instructions for setting up MacOS mail ①" to add an account.

| メールについて                            |           |
|------------------------------------|-----------|
| 環境設定…<br>アカウント…                    | Ж,        |
| アカウントを追加                           |           |
| サービス                               |           |
| <b>メールを非表示</b><br>ほかを非表示<br>すべてを表示 | 日光<br>日第ブ |
| メールを終了                             | ЖQ        |

## 3. How to Delete an Account

To delete a mail account, start the mail and click Account from the File menu. Then Click the account you want to delete, then click -. Note that the account "Exchange " will be" User ID@cc.saga-u.ac.jp ".

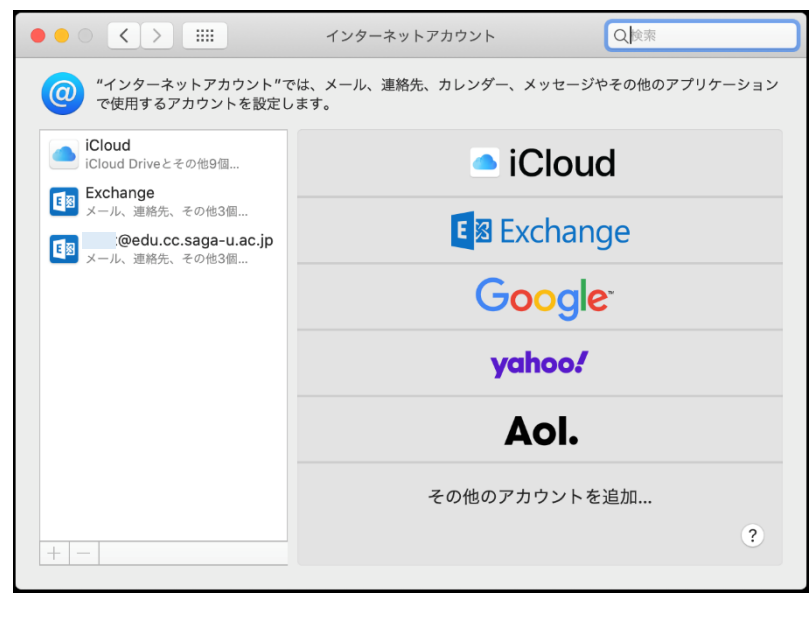